# **Instruction for Application Fee Payment**

### Step 1: Click on the Link Given Below

https://www.onlinesbi.sbi/sbicollect/icollecthome.htm?corpID=288415

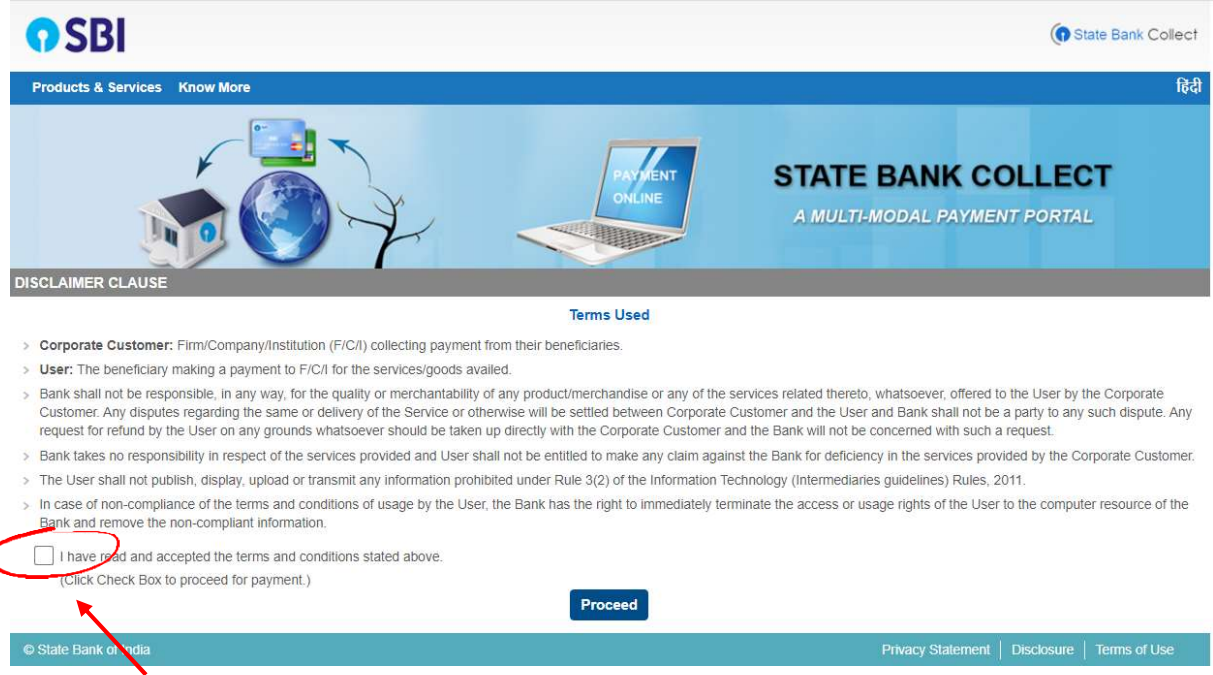

#### Step 2: Click on the Check BoxtoAccept terms and conditions and proceed

| <b>?</b> SBI                                                                                                    |                                                                                          |                         |                   | State Bank Collect         |
|----------------------------------------------------------------------------------------------------|------------------------------------------------------------------------------------------|-------------------------|-------------------|----------------------------|
| State Bank Collect + State Bank Mops                                                                                                    |                                                                                          |                         |                   |                            |
| State Bank Collect / State Bank Collect                                                                                                    |                                                                                          |                         |                   | C• Exit                    |
| State Bank Collect                                                                                                    |                                                                                          |                         |                   | 28-Sep-2021 [12:54 PM IST] |
| DR RAM MA<br>SECTOR-D1, AAS                                                                                                    | NOHAR LOHIA NATIONAL<br>SHIANA, , LUCKNOW-226012                                         | LAW UNIVERSITY, LUCKNOW |                   |                            |
| Provide details of payment                                                                                                    |                                                                                          |                         |                   |                            |
| Select Payment Category *                                                                                                    | Select Category 🔹                                                                        |                         |                   |                            |
| Mandatory fields are marked with an asterisk (*) The payment structure document if available will Date specified(if any) should be in the format of State Bank of India | - Select Category -<br>ANNUAL FEE<br>CO-OPERATIVE MESS<br>OTHER FEES<br>REGISTRATION FEE | online payment process. | Privacy Statement | Disclosure   Terms of Use  |

#### Step 3: Select Category"OTHER FEES"

## Step 4: Select Name of Head "REPEAT/REVIEW"

| <b>O</b> SBI                                                                                                    | State Bank Collect                                                                |
|----------------------------------------------------------------------------------------------------|-----------------------------------------------------------------------------------|
| State Bank Collect - State Bank Mops                                                                                          |                                                                                   |
| State Bank Collect / State Bank Collect                                                                                       | C• Exit                                                                           |
| State Bank Collect                                                                                                    | 28-Sep-2021 [12:56 PM IST]                                                        |
| DR RA<br>SECTOR                                                                                                    | M MANOHAR LOHIA NATIONAL LAW UNIVERSITY, LUCKNOW<br>-D1, AASHANA., LUCKNOW-226012 |
| Provide details of payment                                                                                                    |                                                                                   |
| Select Payment Category *<br>NAME OF HEAD *<br>NAME *<br>FATHER NAME *<br>ENROLLMENT NO.(In case of student)<br>CONTACT NO. * | OTHER FEES                                                                        |
| Note:<br><i>Note:</i><br><i>i.</i> Write "N/A"<br><i>ii.</i> Write "Ph.D.                                                     | in Enrollment No. Field<br>Entrance Application Fee" in Remarks Field             |

Step 5: Provide all details and make payment.